## Vehicle Accident

## \_\_\_\_ . ,

| TOTIO / REGISTERS / POR / VEHICLE ACCIDE                                                                                                    | ent                                                                                                    |                                              |                                                                                                    |                                       |                                                  |                   |          |          |                                           |                               |                     | OCT ADD | IEW  |
|----------------------------------------------------------------------------------------------------|----------------------------------------------------------------------------------------------------|----------------------------------------------|----------------------------------------------------------------------------------------------------|---------------------------------------|--------------------------------------------------|-------------------|----------|----------|-------------------------------------------|-------------------------------|---------------------|---------|------|
| NEXCEL APDF ▼ FILTER                                                                                                    | 🕂 GROUP Sho                                                                                                    | w Archiv                                     | es 🗌 Search                                                                                             |                                       |                                                  |                   |          |          |                                           |                               |                     |         |      |
| Staff : Vehicle                                                                                                    | : Lo                                                                                                    | cation Of                                    | Accident                                                                                                | Super                                 | visor                                            | : Dat             | te       | :        | Drive                                     | :                             | Signed Off          |         |      |
| Kermit Frog HT1 Mazda-323-                                                                                                    | Pink 90                                                                                                    | Miller St,                                   | Grand View, SA 8900                                                                                     | Rover                                 | Alpine                                           | 18/0              | 02/2021  |          |                                           |                               | $\checkmark$        | Ø       | Ŵ    |
| Kermit Frog HT1 Mazda-323-                                                                                                    | Pink 78                                                                                                    | High St,                                     | Melbournce                                                                                              | Rover                                 | Alpine                                           | 20/0              | 01/2021  |          |                                           |                               |                     | Ø       | ŵ    |
| Kermit Frog HT1 Mazda-323-                                                                                                    | Pink 26                                                                                                    | able Tasr                                    | nan rdHerovilleVic 123                                                                                  | 4 Heidi                               | Thonig                                           | 25/               | 11/2020  |          | ~                                         |                               | <b>~</b>            | C       | Ŵ    |
| Select the Staff member of<br>If required select the Sup<br>Select the date of the acc<br>Type in the Location of th<br>Type in a description of w<br>The Vehicle will auto pop<br>If another vehicle was be<br>Complete the vehicle dan | driving the co<br>ervisor for th<br>ident.<br>he accident.<br>what happene<br>ulate with th<br>ing used the<br>nage details | ompai<br>iis sta<br>ed.<br>e veh<br>n sele   | ny vehicle.<br>ff member.<br>icle assigned<br>ct the approp                                             | to this s<br>priate or                | staff men<br>ie from tl                          | nber.<br>ne list. |          |          |                                           |                               |                     |         |      |
| Staff                                                                                                    |                                                                                                    | _                                            | Supervisor                                                                                              |                                       |                                                  |                   | Date     |          |                                           |                               |                     |         |      |
| Kermit Frog                                                                                                    |                                                                                                    | • 2                                          | Rover Alpine                                                                                            |                                       |                                                  | 3                 | 18/02/   | /2021    |                                           |                               |                     |         | ×    |
| Location Of Accident                                                                                                    |                                                                                                    |                                              | Accident Description                                                                                    |                                       |                                                  |                   |          |          |                                           |                               |                     |         |      |
| 90 Miller St, Grand View, SA 8900                                                                                                    |                                                                                                    | 5                                            | Rear ended at stop sig                                                                                  | gn                                    |                                                  |                   |          |          |                                           |                               |                     |         |      |
| Vehicle                                                                                                    |                                                                                                    | _                                            | Vehicle Damage Details                                                                                  |                                       |                                                  |                   |          |          |                                           |                               |                     |         |      |
| HT1 Mazda-323-Pink                                                                                                    |                                                                                                    | • 7                                          | Rear bumper smashed                                                                                     | d and lights bro                      | ken.                                             | 8                 | No No    | Other \  | /ehicle Invo                              | lved                          |                     |         |      |
| Driver Injured                                                                                                    | surance Notified                                                                                                    |                                              | Ambulance Attended                                                                                      | b                                     | Police Atter                                     | nded              |          |          |                                           |                               | Signed Of           | ff      |      |
| Vehicles Involved                                                                                                    |                                                                                                    |                                              |                                                                                                    |                                       |                                                  |                   |          |          |                                           |                               | 8a                  |         | € A  |
| Make i N                                                                                                    | lodel                                                                                                    |                                              | Colour                                                                                                  |                                       | : Year Mar                                       | nufacturer        | ÷        | Registra | ation Numb                                | er                            |                     |         |      |
| Toyota C                                                                                                    | orolla                                                                                                    |                                              | Green                                                                                                   |                                       | 2005                                             |                   | 1        | TY654    |                                           |                               |                     | Ø       | ŵ    |
| <ul> <li>If NO other vehicle was in Otherwise tick &amp; complet</li> <li>a. Click +ADD</li> <li>b. Complete the details</li> <li>c. Click SAVE .</li> </ul>                                                                             | ivolved leave<br>ie "Vehicles I<br>as required.                                                                             | e the t<br>nvolv<br>Add<br>Mak<br>Ho<br>Colo | ick box blank<br>ed" as per be<br>New Item<br>e<br>Jiden<br>ur                                          | low                                   | Model<br>Commodore<br>Registration Nu<br>HCR2345 | Other Ve          | hicle In |          | Year Man<br>2012<br>Insurance<br>State In | nufactur<br>e Comp<br>nsuranc | er<br>any Name<br>e | ×       |      |
|                                                                                                    |                                                                                                    | Insu<br>08                                   | rance Company Phone N<br>00 100 200                                                                     | lumber                                |                                                  | _                 |          |          |                                           |                               |                     |         |      |
| Tick the boxes required fo<br>When you tick the box fo<br>Vehicle                                                                                                    | or Driver Inju<br>r Police Atter                                                                                            | red, I<br>nded a                             | nsurance Not<br>a box will ope<br>Vehicle Damage Details<br>dented bumper and bro                       | ified, ar<br>en to fill               | d Ambul<br>in a Repo                             | ance A<br>ort No  | Attend   | ded.     | No Other Ve                               | hicle In                      | volved              |         |      |
| Tick the boxes required fo<br>When you tick the box fo<br>Vehicle<br>HT1 Mazda-323-Pink                                                                                                    | or Driver Inju<br>r Police Atter                                                                                            | red, I<br>nded a                             | nsurance Not<br>a box will ope<br>Vehicle Damage Details<br>dented bumper and bro                       | ified, ar<br>en to fill               | d Ambul<br>in a Repo                             | ance A<br>ort No  | Attend   | ded.     | No Other Ve                               | hicle In                      | volved              |         |      |
| Tick the boxes required for<br>When you tick the box for<br>Vehicle<br>HT1 Mazda-323-Pink<br>Priver Injured                                                                                                    | or Driver Inju<br>r Police Atter                                                                                            | red, I<br>nded a                             | nsurance Not<br>a box will ope<br>Vehicle Damage Details<br>dented bumper and bro<br>Ambulance Attended | ified, ar<br>en to fill<br>oken light | C SAVE                                           | ance A<br>port No | Attend   | ded.     | ۰<br>No Other Ve<br>rt No ع               | hicle In                      | volved              | Sign    | ed O |

- 11. Click +ADD for any <u>Corrective Actions</u> that may be required.
- 12. Click +ADD to enter the details of the Other Driver.
- 13. Click +ADD to enter the details of any Witnesses.

| Corrective Action            | on Register                              |                                       |                   |                                        |                 |
|------------------------------|------------------------------------------|---------------------------------------|-------------------|----------------------------------------|-----------------|
| N : Type Of                  | Action Reason                            | Assigned To                           | Raised By         | Date Identified Estimated Closure Date | Description     |
|                              |                                          |                                       |                   |                                        | A               |
| Driver's Details             | 3                                        |                                       |                   |                                        |                 |
| Name                         | Gender                                   | Post Code                             | Date of birth     | Address                                | :               |
| Jane Fonda                   | Female                                   | 3892                                  | 19/12/1985        | 23 Newman Rd, Melbourne,               |                 |
| Witness Detail               | s                                        |                                       |                   |                                        | <b>13</b> • ADD |
| Surname                      | Given Name                               | Gender                                | State             | Address : Mobile Phone                 | i i             |
| Quant                        | Mary                                     | Female                                | VIC               | 45 Brdige St, Melbourne 0448 962 356   |                 |
| Documents                    | Vodified Time Title                      |                                       | Description       | Action                                 | 14 OADD FILE    |
| Return to the<br>When you re | e top of the screer<br>open the record y | and click 🖫 SAVE<br>ou can generate a | report by clickin | g <u>CREATE PDF</u> .                  |                 |

To record an incident on the mobile app fromn the Main Menu select Report Issues Suggetions/<u>Vehicle Accidents</u>